# **Trip Optimizer**

In conjunction with BNSF Railway's ongoing commitment to conserve fuel, over 3100 locomotives in the BNSF fleet have been equipped with Trip Optimizer. Currently, we operate in excess of 2,400,000 miles per month in TO. BNSF will continue to enhance our Energy Management Systems to leverage even more miles by widening the operating conditions and supported train symbols for which TO will function. This job briefing provides an overview of the features in Trip Optimizer. Please direct any questions to the MOP-Fuel for your Division.

#### SAFETY ALERT

Trip Optimizer is not a substitute for the engineers experience and good judgment. Safe operation of the train, and compliance with rules and special instructions, remains the engineer's first responsibility.

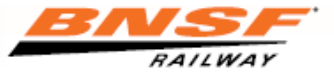

#### **Trip Optimizer - Initialization**

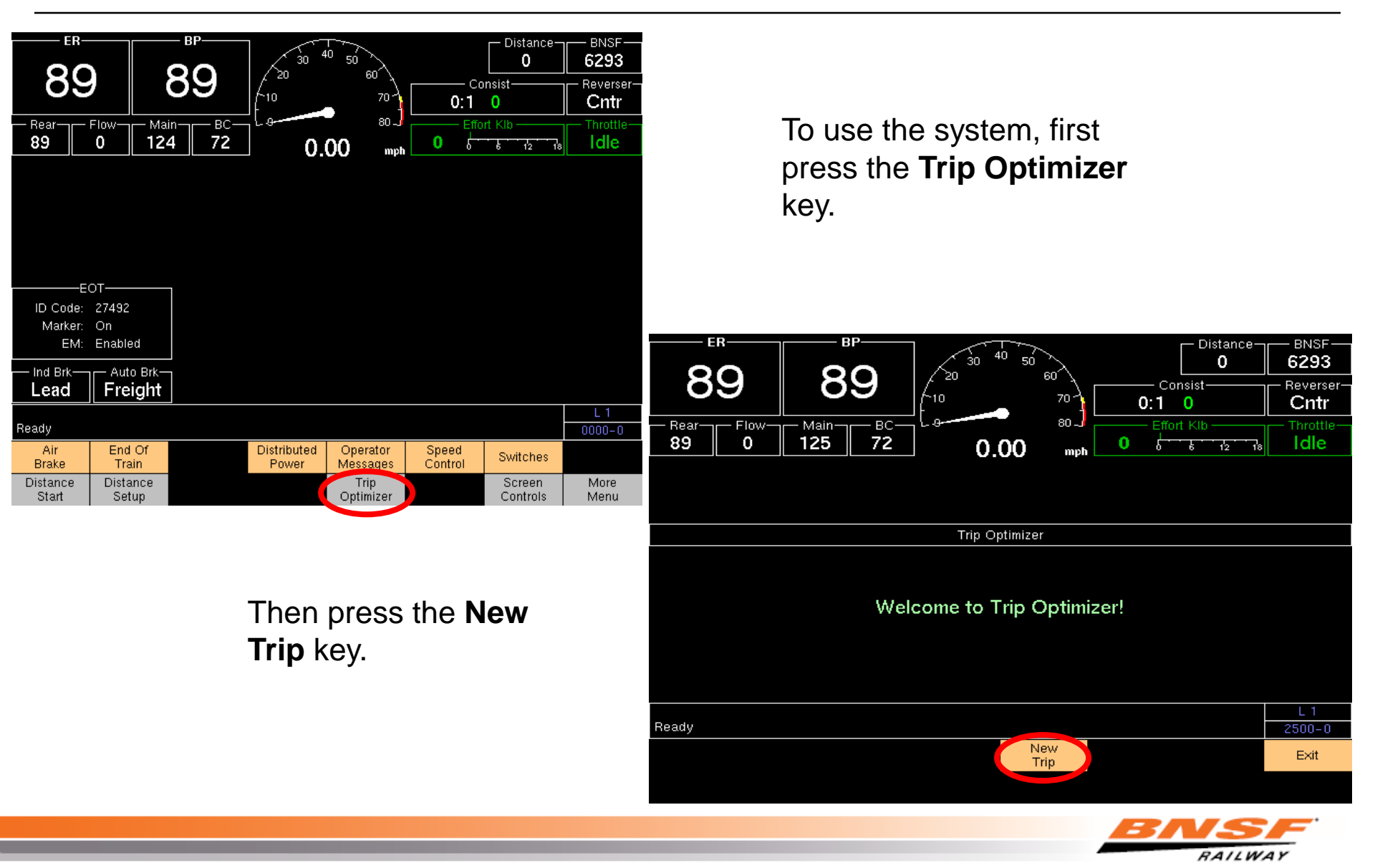

#### **Trip Optimizer – Active Features**

#### What features are active?

- During initialization, you can determine active features by the features listed on the Trip Setup screen.
- Brake Mode: "Auto DB with Air Brake Advise" indicates that air brake advise is active.
- DP Independent Mode: will show "Auto" when this feature is active.

| $\begin{bmatrix} E R \\ 90 \\ BP \\ 90 \\ 90 \\ 1 \\ 1 \\ 140 \\ 0 \\ 1 \\ 1 \\ \mathsf$ | GE<br>2005<br>Reverser<br>Cntr<br>Throttle<br>Idle |  |  |  |
|----------------------------------------------------------------------------------------------------|----------------------------------------------------|--|--|--|
| Trip Optimizer Trip Setup                                                                                                    |                                                    |  |  |  |
| Trip Starts At     DESTIN       Trip Ends At     KEY WEST       TRAIN ID     FLDKW08       Brake Mode     Auto DB with Air Brake Advise       DP Independent Mode     Auto                                                                                                    |                                                    |  |  |  |
| Please Review Trip Datalf Correct, Press F7 To Continue       L1         2510-0       2510-0                                                                                                    |                                                    |  |  |  |
| Accept<br>Trip                                                                                                    | Reject<br>Trip                                     |  |  |  |

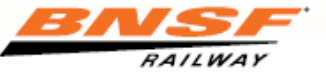

# **Train Setup**

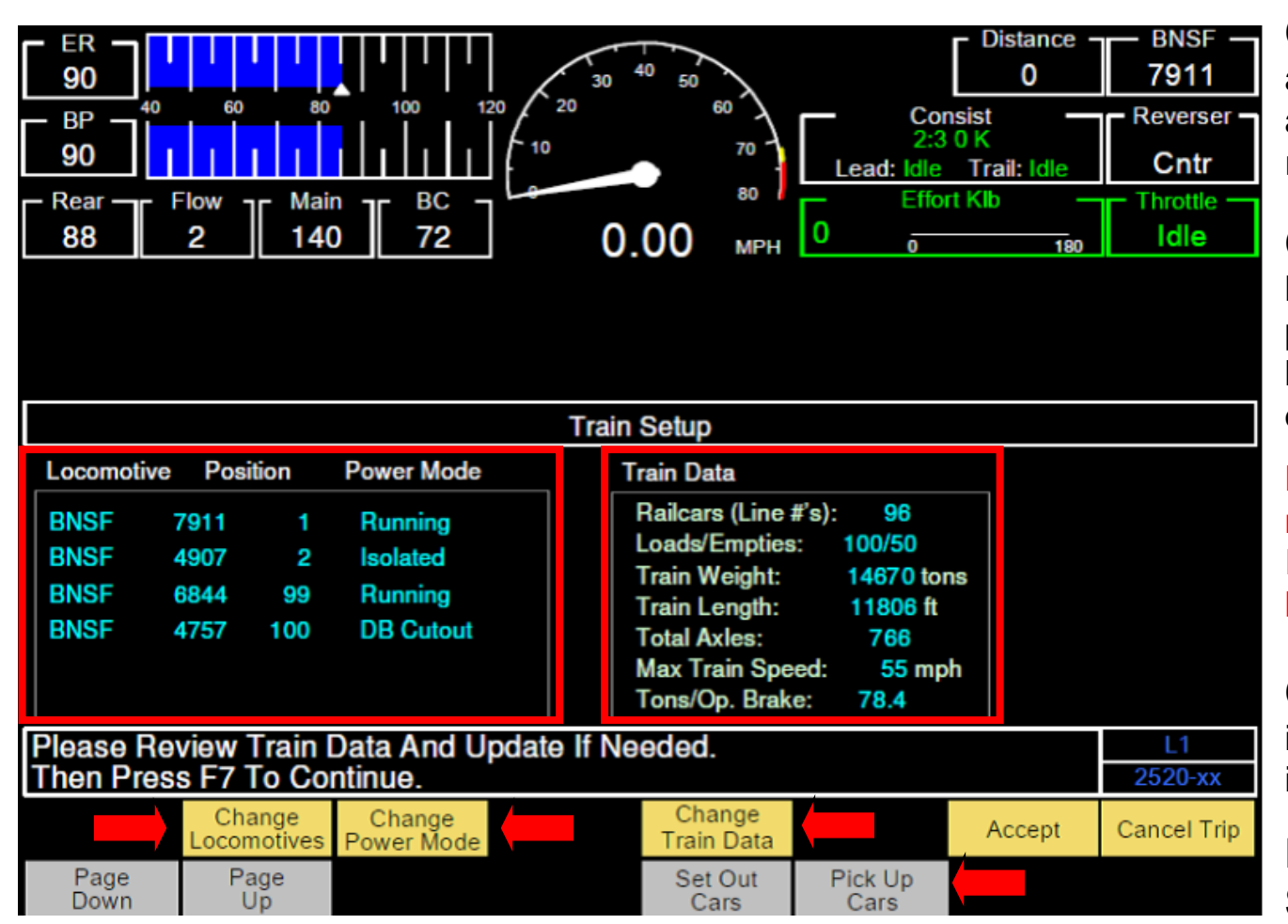

Change Locomotives allows a locomotive to be added, removed, or repositioned.

#### **Change Power Mode**

key is used to modify power mode: Running, Isolated, DB Cutout or DB only

Note: Trailing tonnage does not require editing for Isolated, DB only, or DIC locomotives.

#### Change Train Data key

is used to edit Train Data information.

#### Pick Up Cars and Set Out Cars

used to edit information during en route work events.

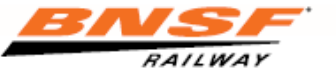

#### Form A & B Restriction Validation

| — ER-<br>90<br>— BP-<br>89<br>— Real<br>0 | 40 60 80<br>Flow Main-<br>0 142 | 100 120<br>100 120<br>10<br>BC<br>0 | 30 40 50 60<br>70 70<br>80 70<br>80<br>80<br>80<br>80<br>80<br>80<br>80<br>80<br>80<br>80<br>80<br>80<br>80 | 12 9 6 3<br>Reverser<br>Cntr | — Distance—<br>0<br> | BNSF<br>7506<br>9 12 15 18<br>Throttle<br>Idle |
|-------------------------------------------|---------------------------------|-------------------------------------|----------------------------------------------------------------------------------------------------|------------------------------|----------------------|------------------------------------------------|
|                                           |                                 | Trip Optimizer – F                  | Restrictions: SELIG                                                                                                    | iMAN                         |                      |                                                |
| ID                                        | Туре                            | Start MP                            | Enc MP                                                                                                    | Speed Limit                  | Track                |                                                |
| 6634                                      | FORM A                          | 290                                 | 291                                                                                                    | 25                           | MAIN 1               |                                                |
| 6635                                      | FORM B                          | 294                                 | 295                                                                                                    |                              | MAIN 1               |                                                |
| 6636                                      | FORM A                          | 312                                 | 322.5                                                                                                    | 35                           | MAIN 2               |                                                |
| 6637                                      | FORM B                          | 305                                 | 307                                                                                                    |                              | MAIN 1               |                                                |
|                                           |                                 |                                     |                                                                                                    |                              |                      |                                                |
| Accept                                    | t Restrictions And Start        | Trip Optimizer?                     |                                                                                                    |                              |                      | L 4<br>2530-0                                  |
|                                           |                                 |                                     |                                                                                                    |                              | Accept               | Reject                                         |
|                                           |                                 |                                     |                                                                                                    |                              |                      |                                                |

Form A & B restriction information will be displayed after the train setup has been accepted. Compare the restrictions displayed with the train documents received. If there is more than 1 page of restrictions use the soft key under **Page Down** and the soft key under **Page Up** to navigate through them.

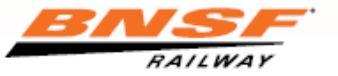

## **Trip Optimizer – Functions**

#### 1. Airbrake prompting

- TO will prompt for brake applications min set to 15 psi max
- TO will prompt for brake releases
- TO will allow auto control with up to a 10 psi unplanned application (min set + one split reduction)
- 2. Auto independent mode for DP trains
  - TO will always operate "fence up" while in auto
  - TO will always return control to manual with the fence up
- 3. Auto through divergence ATD
  - TO will maintain auto control thru main-main divergences (X/O's)
  - Siding and other than main track turnouts remain MANUAL CONTROL ONLY
- 4. Recoverability Re-plan
  - TO will re-plan from current speed to the desired planned speed

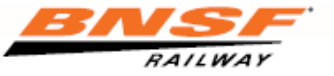

### **Air Brake Advisement – Application**

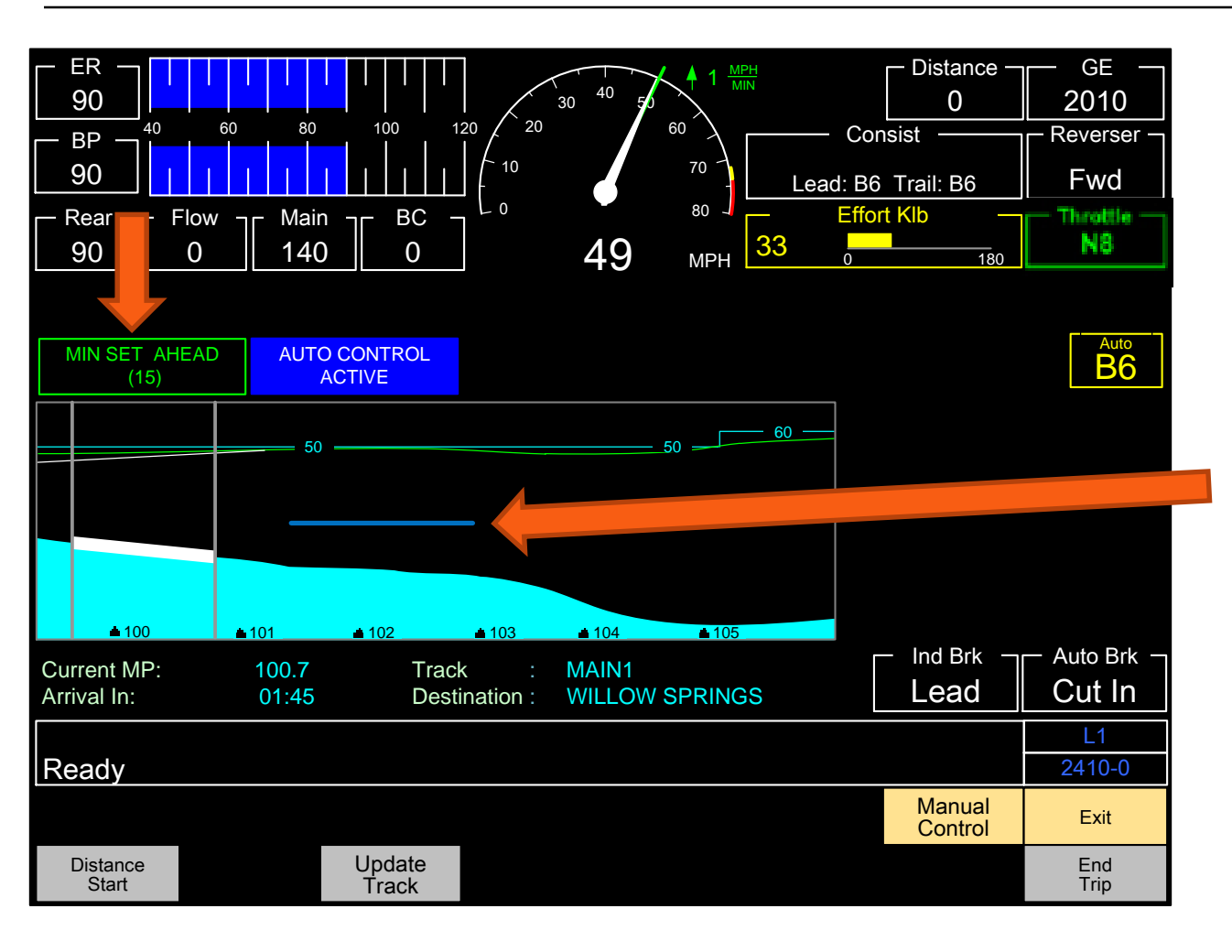

#### TO will prompt MIN SET AHEAD

with a 15 sec countdown timer. At the end of the countdown, an audible alert signals the ideal time for the application.

Notice the blue "breaking" line.

If an application greater than a min set is needed, the prompt will display TARGET ER...

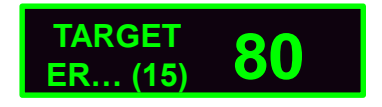

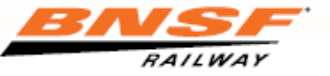

### **Air Brake Advisement – Application**

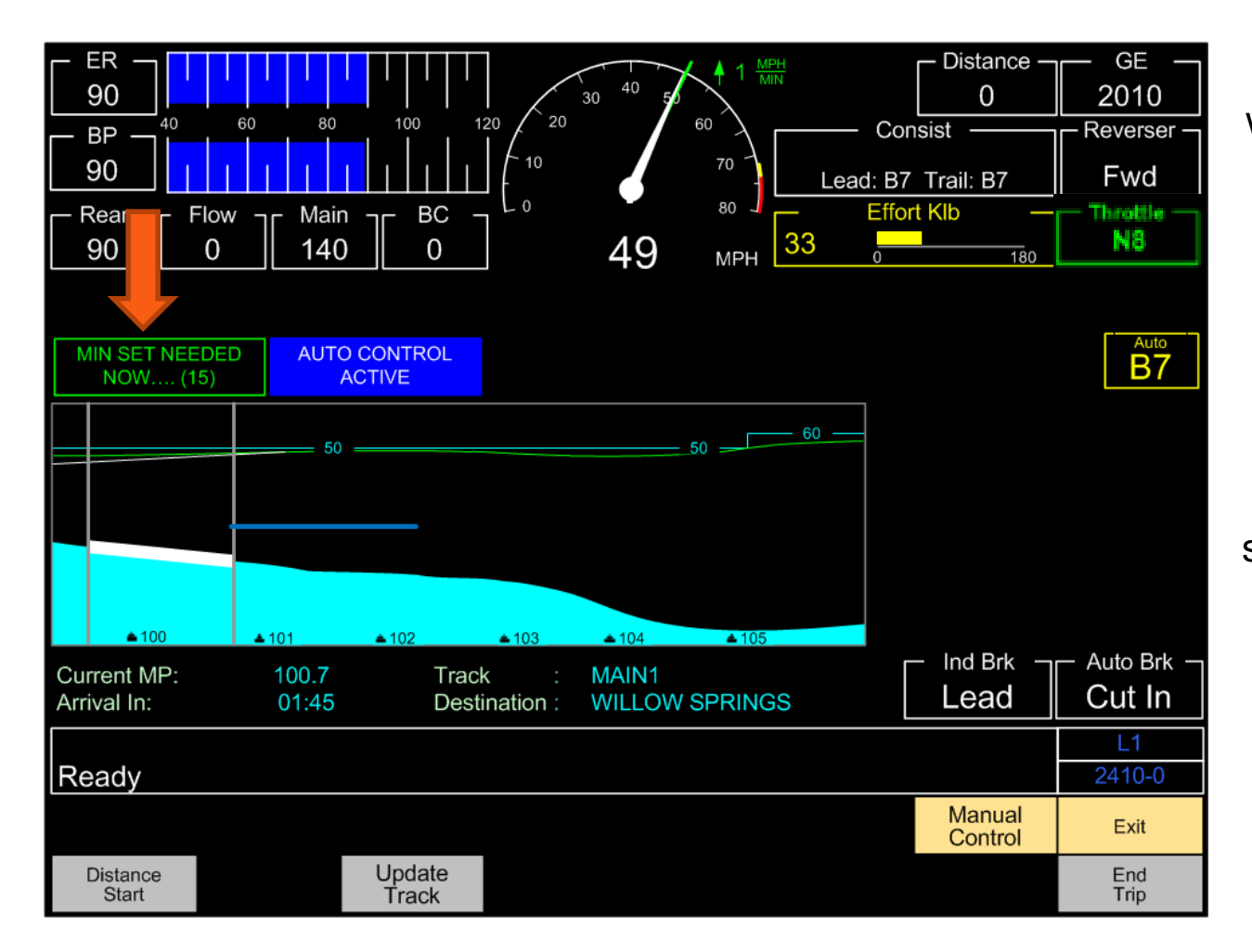

If the requested application was not performed within the 15 sec countdown, the prompt will begin to flash and indicate **MIN SET NEEDED NOW** with an *additional 15 sec* countdown.

The requested application should be performed as soon as possible during the flashing countdown.

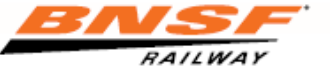

#### **Air Brake Advisement – Application**

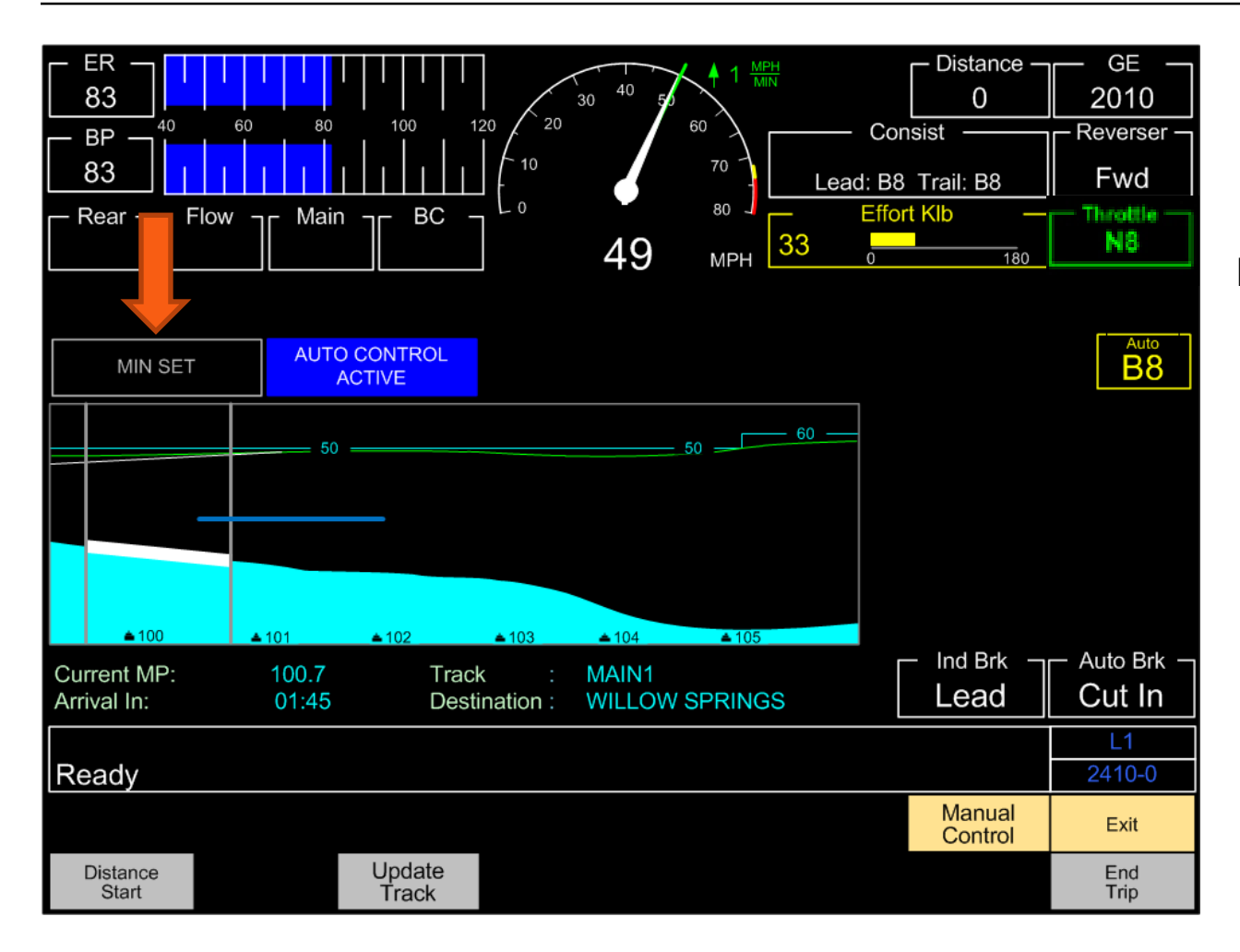

When the requested application is performed, the prompt will gray out.

If the requested application is not performed before the flashing 15 sec times out, the prompt will display **MANUAL CONTROL NEEDED NOW** and remove the air prompt from the screen.

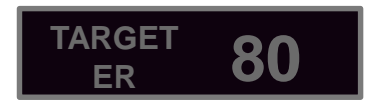

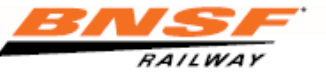

#### **Air Brake Advisement - Release**

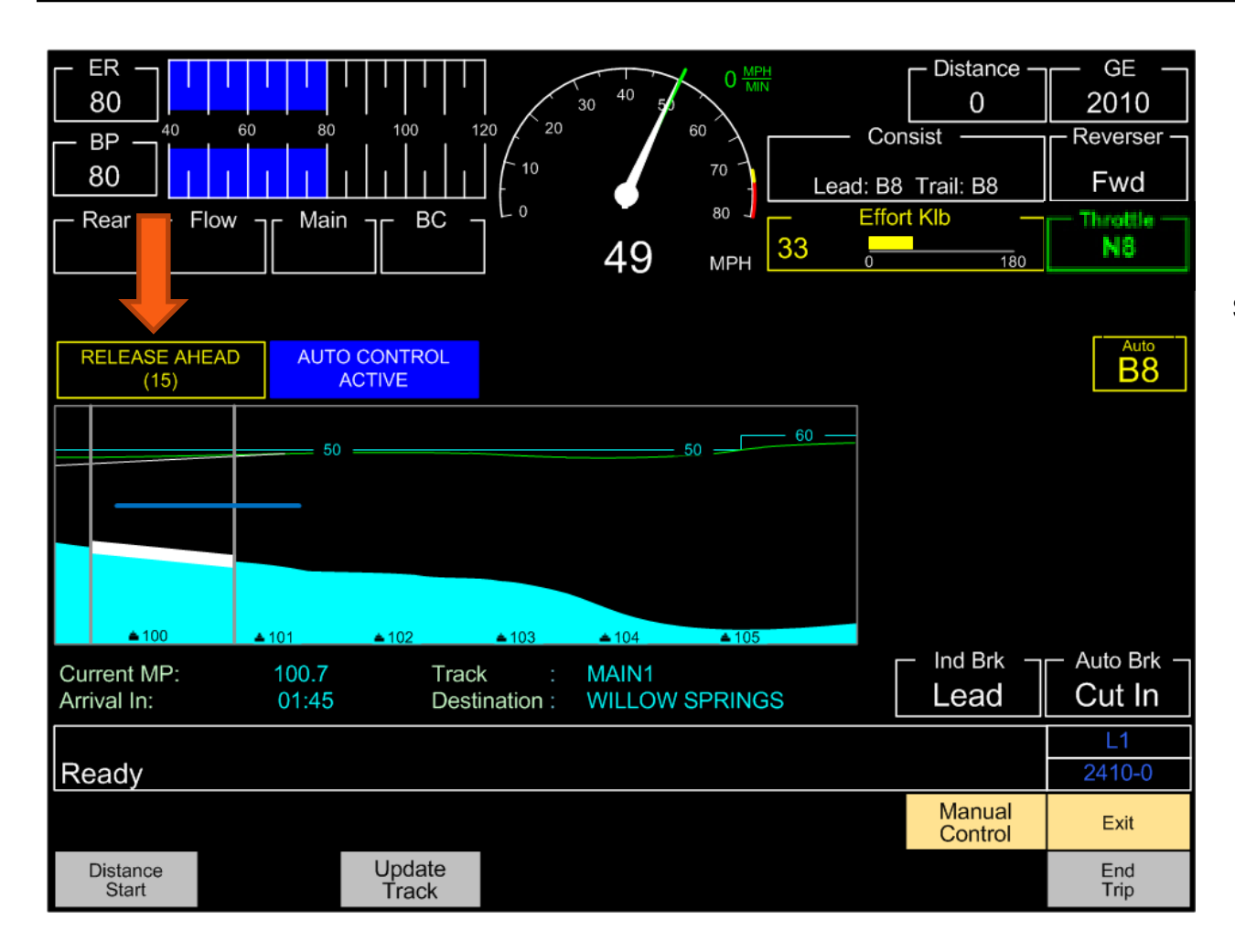

#### TO will prompt RELEASE AHEAD

with a 15 sec countdown timer. At the end of the countdown, an audible alert signals the ideal time for the release.

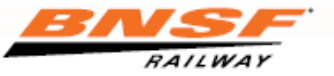

#### **Air Brake Advisement - Release**

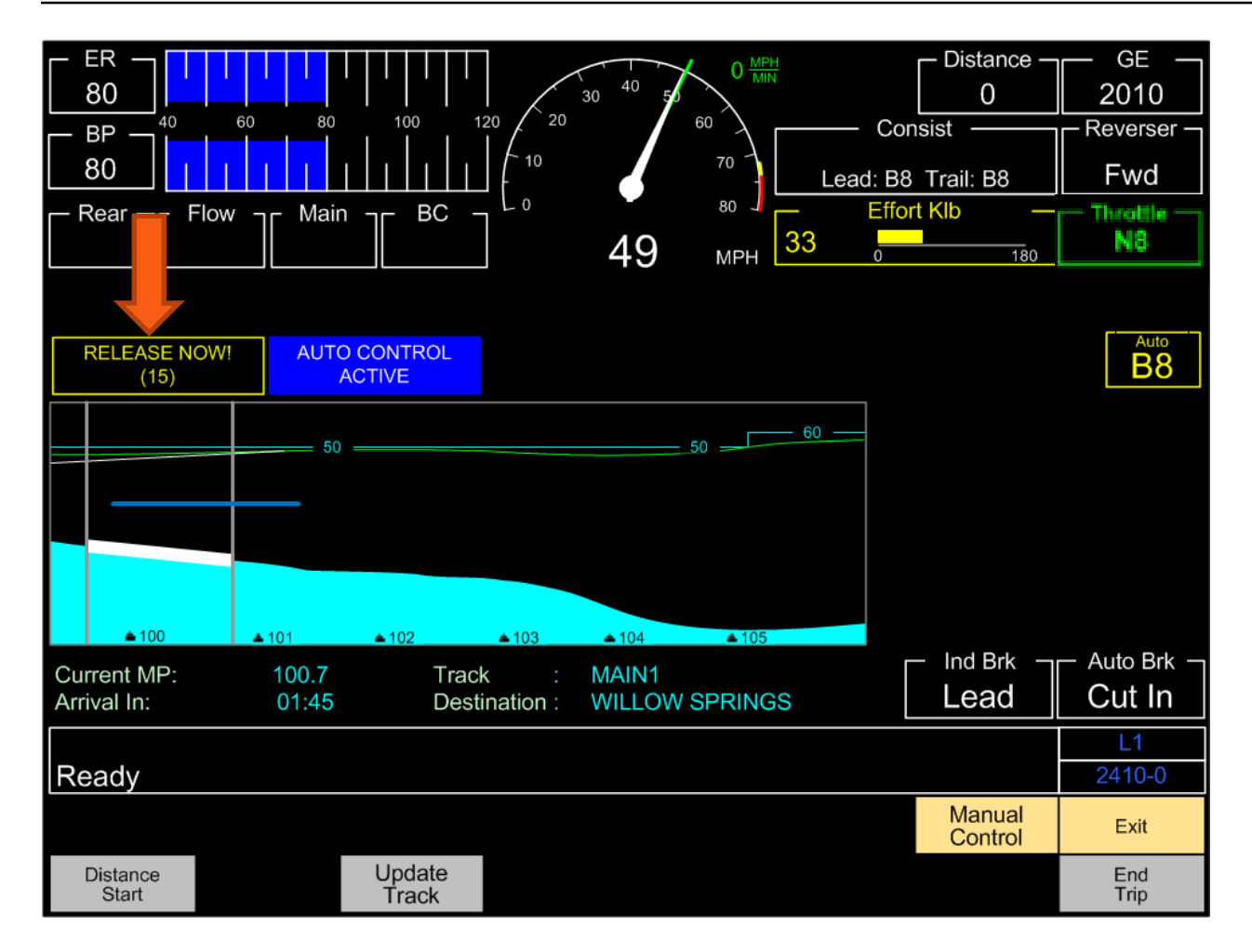

If the release is not performed during the *15 sec* countdown, prompt will flash **RELEASE NOW** with an additional *15 sec* countdown.

The release should be performed as soon as possible during the flashing countdown.

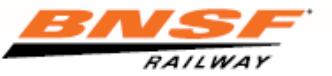

#### **Distributed Power**

|   | Distributed Power Operation |          |         |                                          |        |                |
|---|-----------------------------|----------|---------|------------------------------------------|--------|----------------|
|   |                             |          |         |                                          |        |                |
|   |                             |          |         |                                          |        |                |
|   |                             |          |         |                                          |        |                |
|   |                             |          |         |                                          |        |                |
|   | DP Mode                     | Run - Au | ito     |                                          |        |                |
|   | 21 11000                    |          | 1       |                                          |        |                |
|   | חו                          | A-2010   | B-1244  |                                          |        |                |
|   | Throttle                    | N3       | N5 [N5] | an an an an an an an an an an an an an a |        |                |
|   | Load/TE                     | 30       | 67      |                                          |        |                |
|   | Consist TF                  | 2:3 60K  | 1.1.67K |                                          |        |                |
|   | BP                          | 90       | 90      |                                          |        |                |
|   | Flow                        | 1        | 0       |                                          |        |                |
|   | Remote                      |          | Norm    |                                          |        |                |
|   | ER                          | 90       | 90      |                                          |        |                |
|   | BC                          | 0        | 0       |                                          |        |                |
|   | MR                          | 140      | 140     |                                          |        |                |
|   |                             |          |         |                                          |        | 11             |
| F | Ready                       |          |         |                                          |        | 2300-0         |
|   |                             |          |         |                                          | Remote | Exit           |
|   |                             |          |         |                                          | Sand   |                |
|   |                             |          |         |                                          |        | Remote<br>Menu |

#### **DP Trains while in Auto:**

• TO will operate the DP consist independent of the lead consist (Fence Up).

### DP trains transitioning from auto to manual:

• TO will <u>ALWAYS</u> return to manual control with the <u>FENCE UP.</u>

Note TO notch command in brackets. [ ]

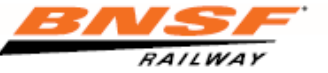

# **AUTO Through Divergence**

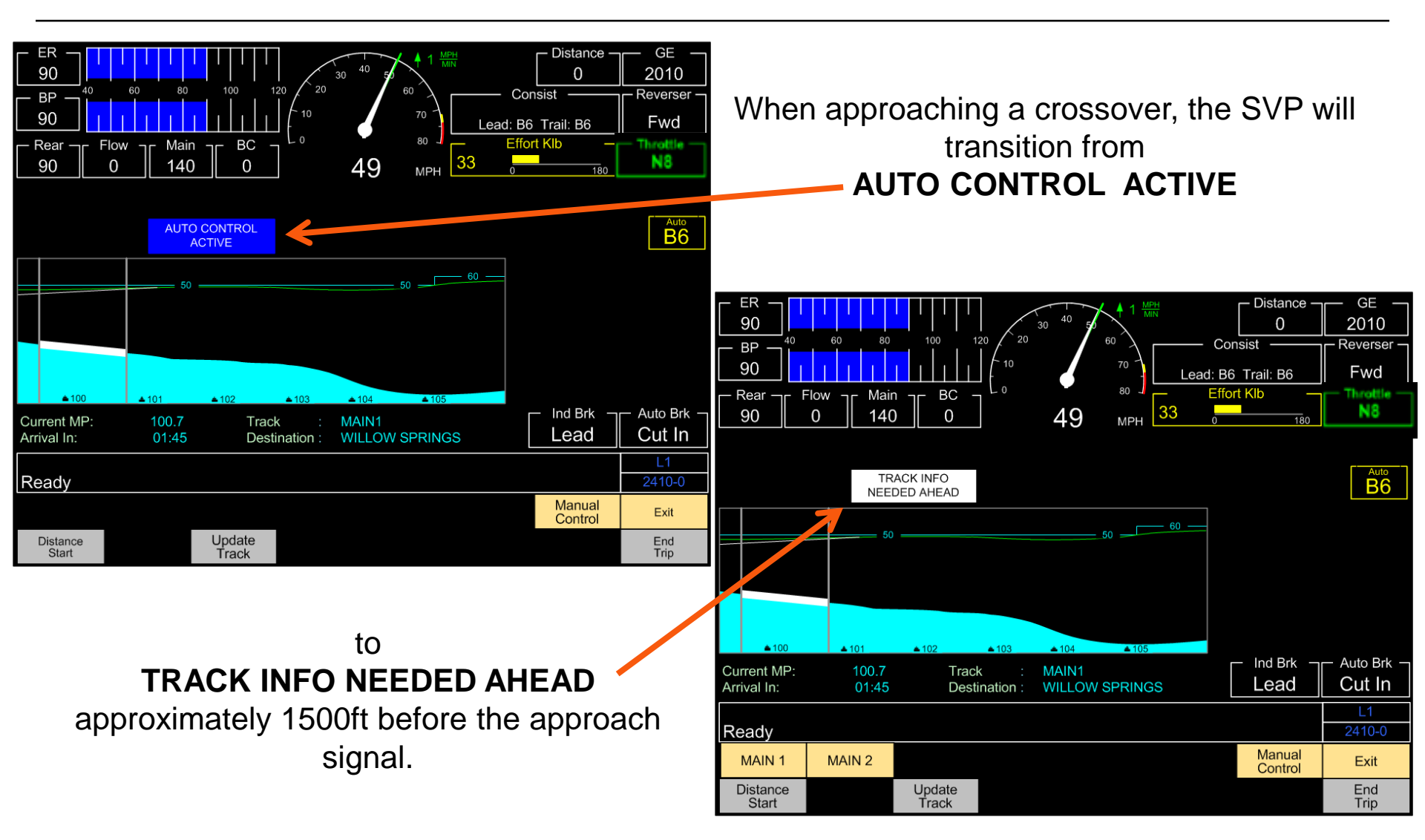

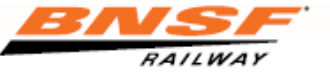

# **AUTO Through Divergence**

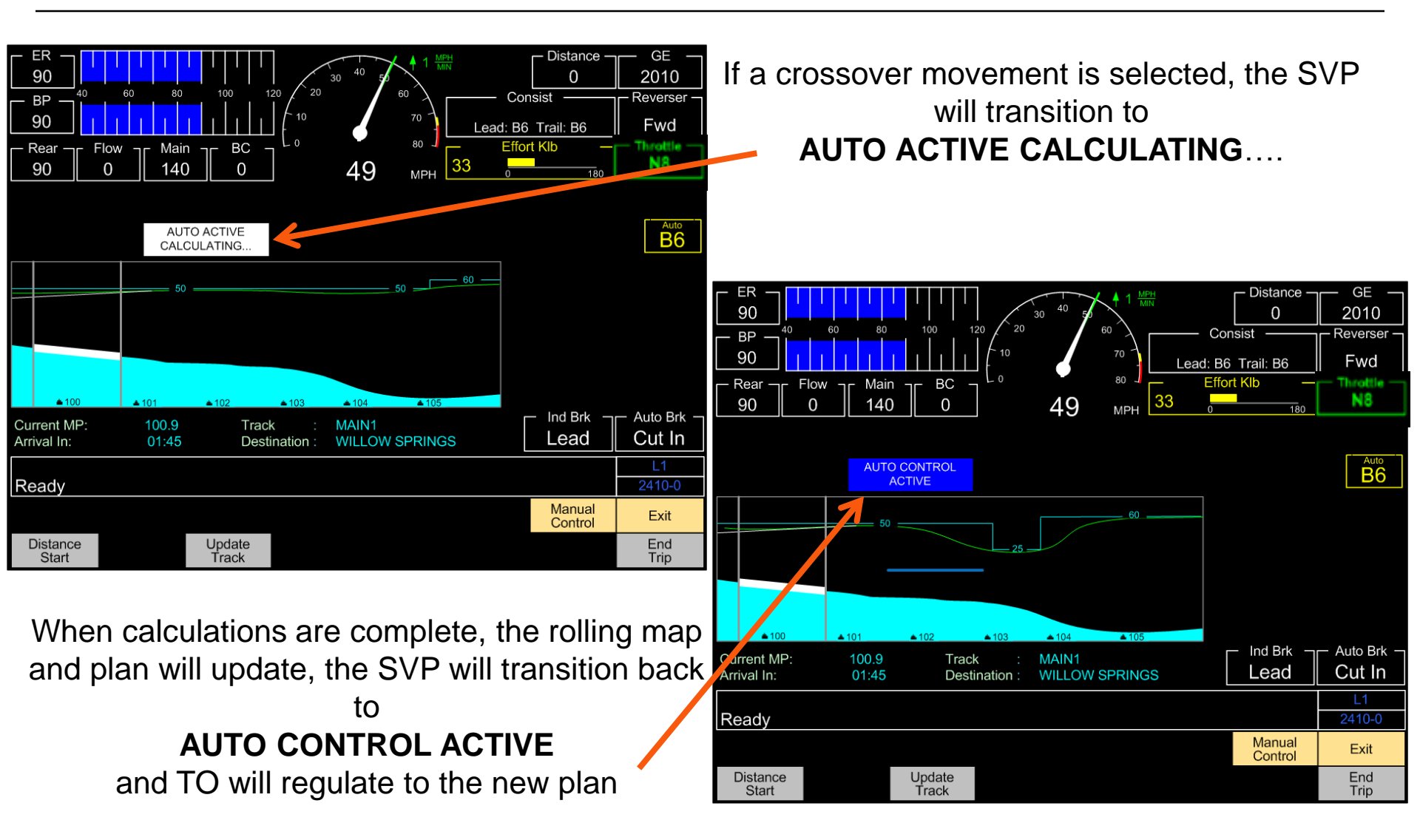

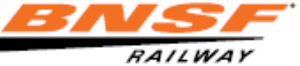

#### Trip Optimizer – AIR ADVISEMENT UNAVAILABLE

AIR ADVISEMENT UNAVAILABLE

When this is displayed, TO <u>will</u> <u>not</u> provide air brake prompting.

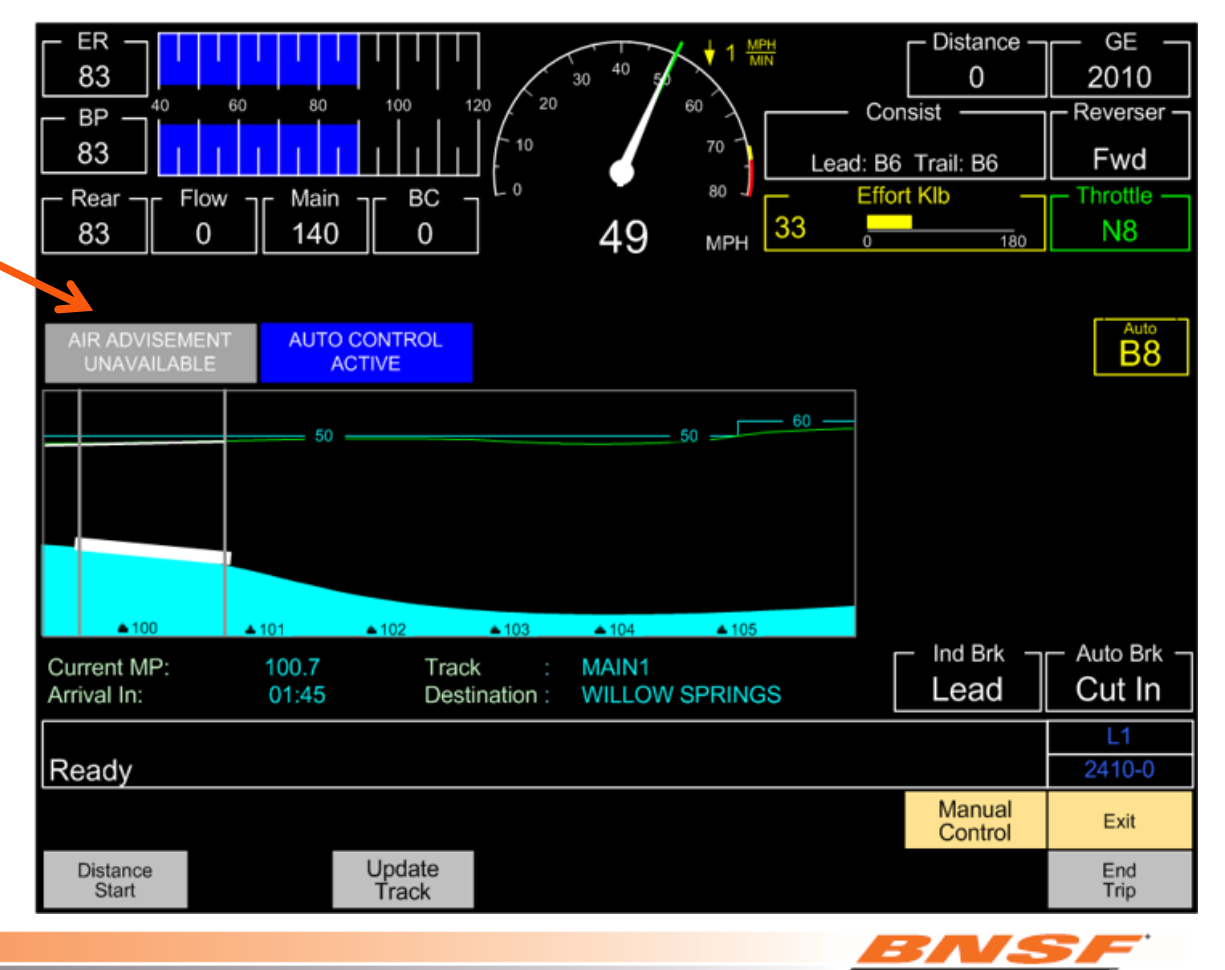

RAILWAY

# **Trip Optimizer – NO AUTO DB**

When NO AUTO is displayed:

 TO <u>will not</u> use Dynamic Braking in Auto Control

AIR ADVISEMENT UNAVAILABLE

will also display.

 If DB or air is needed to control train speed, then Manual Control MUST be taken immediately to slow train.

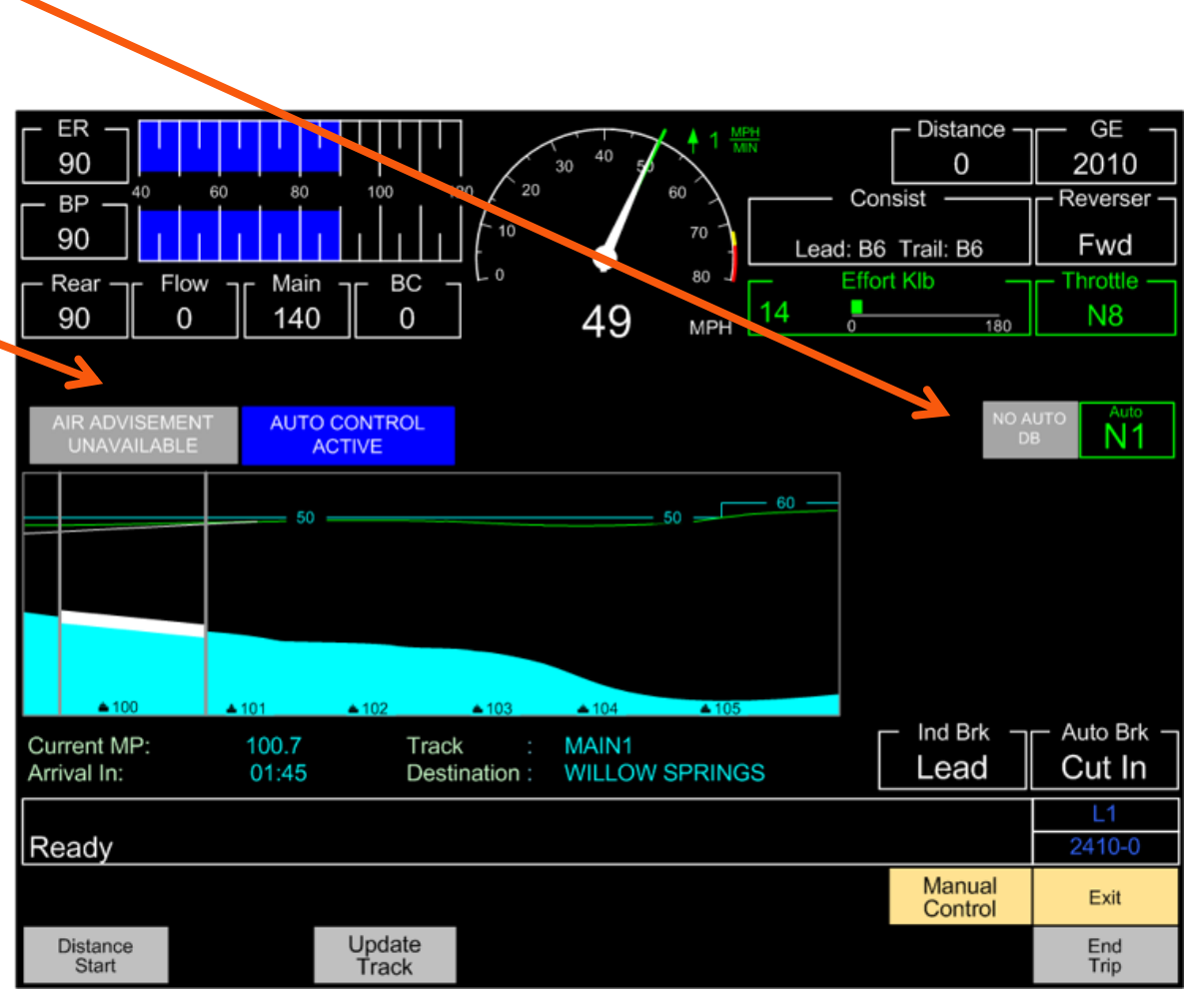

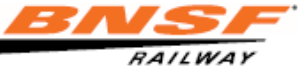

## **Recoverability Re-plan**

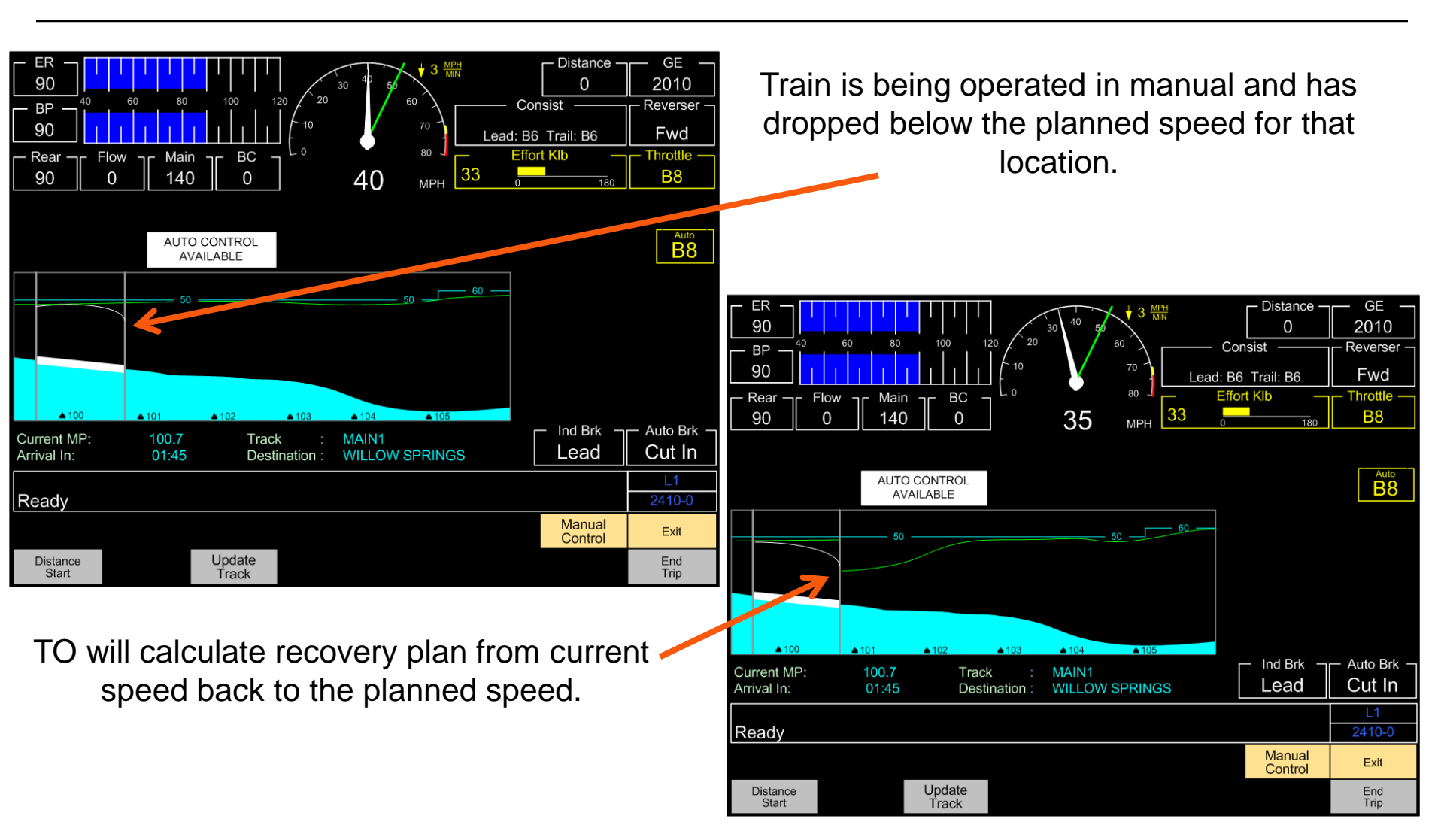

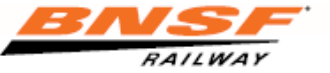

## **In Route Work Events**

| ER     90     0     60     80     100     120     0     60     60     2005       BP     90     0     60     80     100     120     0     0     Consist     Reverser       90     0     0     100     120     0     0     0     Consist     Reverser       90     140     72     0.00     MPH     Effort Klb     Throttle       88     2     140     72     0.00     MPH     0     0                                                          | <ol> <li>Set Out:</li> <li>From Line #: Enter line number of the first car of the set out.</li> <li>To Line #: Enter line number of the last car of the set out.</li> <li>Load+Empty Removed: Enter the total number of loads/empties set</li> </ol>                                                                                                    |
|----------------------------------------------------------------------------------------------------|----------------------------------------------------------------------------------------------------|
| Remove From Train         From Line #:       10         To Line #:       10         Loads Removed :       30         Empties Removed :       30         Use Number Keys To Enter A New Value For The Selected Parameter ,<br>Arrow Keys To Change Selection , When Finished , Press F7 to Continue.       L1         Tew-xx       Back<br>Space       Accept       Cancel                                                                    | Out.<br>4. Accept changes.                                                                                                    |
| <ol> <li>Pick Up:</li> <li>Add After Line #: Enter line number of the car (currently in your train) that the pickup will follow.</li> <li>Line #'s Added: Enter number of cars added (line numbers).</li> <li>Lds/Mty Added: Enter loads and empties added.</li> <li>Axles Added: Enter total axles added.</li> <li>Block Weight: Enter total tons added.</li> <li>Block Length: Enter total feet added.</li> <li>Accept changes.</li> </ol> | Pick Up Cars         Add To Train :       Image: Colspan="2">Add After Line #: 40         Line #'s Added:       5         Loads Added:       15         Empties Added:       15         Block Weight:       475 tons         Block Length:       302 ft         Use Number Keys To Enter A New Value For The Selected Parameter ,<br>Arrow Keys To Change Selection, When Finished, Press F7 to Continue.       L1         Back<br>Space       Accept       Cancel |

RAILWAY